| 1. MagicInfo RCDS | 2 |
|-------------------|---|
| 1.1 RCDS 설치하기 전에  | 2 |
| 1.2 RCDS 설치하기     | 2 |
| 1.3 RCDS 설치한 후에   | 7 |
| 1.4 RCDS 업그레이드하기  | 8 |
| 1.5 RCDS 제거하기     | 8 |
| 1.6 RCDS 제거한 후에   | 8 |

# MagicInfo RCDS

MagicInfo RCDS는 대량의 FTP/CIFS 콘텐츠 동기화로 인한 MagicINFO Server의 성능저하를 최소화할 수 있는 솔루션입니다.

- FTP/CIFS Server의 컨텐츠를 MagicINFO Server로 다운로드 시 분산 처리
- 다운로드 분산 처리로 MagicINFO Server의 부하 감소

#### 지금 바로 MagicInfo RCDS를 사용해보세요.

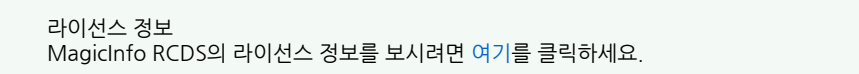

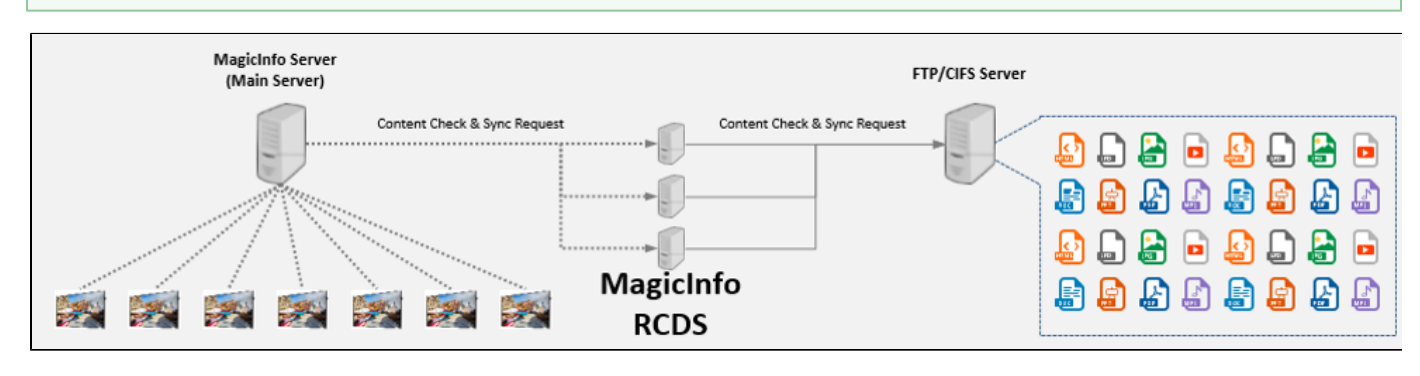

MagicINFO Server MagicInfo RCDS를 사용하기 전에 여기를 클릭하여 사용설명서를 읽어보세요.

다운로드 정보

이전 버전의 MagicInfo RCDS 사용설명서(PDF)를 다운로드 받으시려면, 여기를 클릭하세요.

### RCDS 설치하기 전에

MagicInfo Remote Content Download Server(이하 RCDS)는 MagicInfo Server가 설치된 상태에서 정상적으로 동작합니다.

MagicInfo Server 설치하기

만약 MagicInfo Server가 설치되어 있지 않다면 먼저 설치를 해야 합니다.

• MagicInfo RCDS를 적용하기 위해서 버전 7000.0 이상의 MagicInfo Server를 설치해야 합니다.

#### 컨텐츠 홈 폴더를 공유폴더로 설정하기

만약 MagicInfo Server와 MagicInfo RCDS를 다른 PC에 설치한다면 MagicInfo Server가 설치된 PC의 컨텐츠 홈(contents\_home) 폴더를 공유폴더로 설정해야 합니다.

- MagicInfo Server가 설치된 PC의 %MAGICINFO\_PREMIUM\_HOME%₩runtime₩upload₩contents\_home를 공유폴더로 설정합니다.
- MagicInfo RCDS 설치하는 과정에서 해당 공유폴더에 접속 가능한 User ID와 Password를 사용하게 됩니다.

### RCDS 설치하기

- 프로그램 설치 시 유의 사항
  - MagicInfo Remote Content Download Server(이하 RCDS)는 Windows 관리자 계정에서만 설치할 수 있습니다.
    - 만약 MagicInfo Server 서비스가 실행 중이라면 서비스를 중지합니다.

1. 나타나는 화면에서 설치 시 사용할 언어를 선택하고 OK를 클릭하세요.

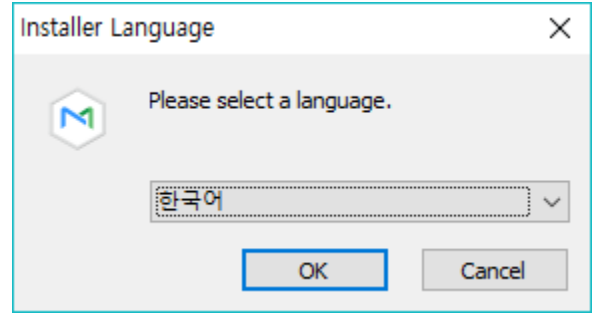

2. 설치를 계속하려면 예를 클릭하세요.

| MagicInfo RCDS 설치          |                   | >               | × |
|----------------------------|-------------------|-----------------|---|
| Installation will be conti | inued. Do you war | nt continue?    |   |
|                            | 예                 | 아니요( <u>N</u> ) |   |

3. 설치 안내 내용을 확인한 후 다음을 클릭하세요.

| MagicInfo RCDS 설치 | - 🗆 ×                                                                                   |
|-------------------|-----------------------------------------------------------------------------------------|
|                   | MagicInfo RCDS 설치를 시작합니다.                                                               |
|                   | 이 프로그램은 당신의 컴퓨터에 MagicInfo RCDS(을)를 설치할<br>것입니다.                                        |
|                   | 설치를 시작하기 전 가능한 한 모든 프로그램을 종료하며 주시<br>기 바랍니다. 이는 재부팅을 하지 않고서도 시스템 파일을 수정<br>할 수 있게 해줍니다. |
|                   | 계속하시려면 '다음' 버튼을 눌러 주세요.                                                                 |
|                   |                                                                                         |
|                   |                                                                                         |
|                   |                                                                                         |
|                   | 다음 > 취소                                                                                 |

4. 사용권 계약에 동의한 후 다음을 클릭하세요.

|    | Magicinto RCDS 설치 - X                                                                                                    |
|----|----------------------------------------------------------------------------------------------------|
|    | 사용권 계약<br>MagicInfo RCDS(을)를 설치하시기 전에 사용권 계약 내용을 살펴보시기 바랍니다. 🕅                                                                                                    |
|    | 사용권 계약 동의 사항의 나머지 부분을 보시려면 [Page Down] 키를 눌러 주세요.                                                                                                    |
|    | 삼성전자 MagicInfo Server 소프트웨어 제품 최종 사용자 사용권 계약 🔨                                                                                                    |
|    | 중요한 내용이므로 자세히 읽으십시오, 본 삼성전자(주) 최종 사용자 사용권 계약("사용권 계<br>약")은 위에 명시된 삼성전자(주) 소프트웨어 제품에 대하여 귀하(개인 혹은 단일 업체)와 삼<br>성전자(주) 간에 체결되는 계약입니다. 이 삼성전자(주) 소프트웨어 제품에는 관련 소프트웨<br>어 구성 요소, 매체, 인쇄물 및 "온라인" 또는 전자 문서가 포함될 수 있습니다("소프트웨어 제<br>푹") 귀하는 보 소프트웨어 제품을 설치 보내하거나 내용하게 도시에 보내용권 계약서 내용<br>*** 내용에 동의하셨다면 첫 번째 사항을 선택해 주세요. MagicInfo RCDS(을)를 설치하기 위해서는<br>반드시 내용에 동의하셔야 합니다. 계속하시려면 "다음" 버튼을 눌러 주세요. |
|    |                                                                                                    |
|    | · ● 중의하지 않습니다.<br>· · · · · · · · · · · · · · · · · · ·                                                                                                     |
|    | < 뒤로 다음 > 취소                                                                                                    |
| 5. | MagicInfo RCDS의 설치 경로를 선택하고 다음을 클릭하세요.                                                                                                    |
|    | MagicInfo RCDS 설치 - ○ ×                                                                                                    |
|    | 설치 위치 선택<br>MagicInfo RCDS(을)를 설치할 폴더를 선택해 주세요.                                                                                                    |
|    | MagicInfo RCDS(을)를 다음 폴더에 설치할 예정입니다.<br>다른 폴더에 설치하고 싶으시면 '찾아보기' 버튼을 눌러서 다른 폴더를 선택해 주세요. 계속하시려<br>면 '다음' 버튼을 눌러 주세요.                                                                                                    |
|    | 실치 폭더                                                                                                    |
|    | [C:₩MagicInfo RCDS] 찾아보기                                                                                                    |
|    | 필요한 디스크 공간: 360,8 MB<br>남은 디스크 공간: 146,5 GB                                                                                                    |
|    | < 뒤로 다음 > 취소                                                                                                    |

MagicInfo RCDS가 사용할 ActiveMQ 설치여부 설정한 후 다음을 클릭하세요.
다른 PC에 MagicInfo RCDS가 설치되어 있는 경우 예를 선택한 후, 최초 설치된 MagicInfo RCDS의 IP Address를 입력하세요.

| MagicInfo RCDS 설치                                                               | _       |        | × |
|---------------------------------------------------------------------------------|---------|--------|---|
| ActiveMQ IP Address Setting                                                     |         | ,<br>, |   |
|                                                                                 |         | l      |   |
|                                                                                 |         |        |   |
| 다른 PC에 MagicInfo RCDS가 설치되어 있습니까? 그렇다면 최초 설치된 I<br>RCDS의 IP Address를 입력해 주십시오.  | Magiclr | nfo    |   |
| (A)                                                                             |         |        |   |
|                                                                                 |         |        |   |
| IP Address                                                                      |         |        |   |
|                                                                                 |         |        |   |
|                                                                                 |         |        |   |
|                                                                                 |         |        |   |
| < 뒤로 다음 >                                                                       |         | 취소     | : |
|                                                                                 |         |        |   |
| 2) 다른 PC에 Magicinfo RCDS가 설치되어 있지 않은 경우 아니오늘 선택하세요.       MagicInfo RCDS 설치     | _       |        | × |
| ActiveMQ IP Address Setting                                                     |         |        | ~ |
|                                                                                 |         | [      | M |
|                                                                                 |         |        |   |
| 다른 PC에 MagicInfo RCDS가 설치되어 있습니까? 그렇다면 최초 설치된 I<br>PCDS의 UD Address 로 인명해 조사 내용 | Magiclr | nfo    |   |
| NCD3그 IF AUDIESS을 접속해 수업지도,                                                     |         |        |   |
| 아니오                                                                             |         |        |   |
|                                                                                 |         |        |   |
| IP Address 192, 168, 100, 100                                                   |         |        |   |
|                                                                                 |         |        |   |
|                                                                                 |         |        |   |
|                                                                                 |         |        |   |
| < 뒤로 다음 >                                                                       |         | 취소     | : |

7. 동일 PC에 MagicInfo Server가 설치되어 있지 않은 경우 MagicInfo Server의 설치정보를 입력한 후 다음을 클릭하세요.

| MagicInfo RCDS      | 설치                                |           |                | _            |    | × |
|---------------------|-----------------------------------|-----------|----------------|--------------|----|---|
| Access Informa      | ition of shared folder Setting    | 9         |                |              | [  | M |
| 다른 PC에 설<br>력해 주십시오 | 치된 MagicInfo Server의 IP와 공:<br>2. | 유폴더(conte | ents_home) 접 = | <b>녹정보</b> 를 |    |   |
| IP Address          |                                   |           |                |              |    |   |
| User ID             |                                   |           |                |              |    |   |
| Password            |                                   |           |                |              |    |   |
|                     |                                   |           |                |              |    |   |
|                     |                                   | 102       | r rox          |              | ᅱᄊ |   |
|                     |                                   | < 뒤로      |                |              | 취소 |   |

설치 정보

- Magicinfo Server가 설치된 PC의 IP Address를 입력하세요.
- Magicinfo Server가 설치된 PC의 %MAGICINFO\_PREMIUM\_HOME%₩runtime₩upload₩contents\_home를 공유폴더로 설정한 후, User ID와 Password를 입력하세요.
- 동일 PC에 Magicinfo Server가 설치되어 있는 경우 해당 화면은 나타나지 않습니다.

### 8. MagicInfo RCDS의 시작 메뉴 폴더를 선택한 후 설치를 클릭하세요.

| MagicInfo RCDS 설치                                                                                                    |      | × |
|----------------------------------------------------------------------------------------------------|------|---|
| <b>시작 메뉴 폴더 선택</b><br>프로그램의 바로 가기 아이콘이 생성될 시작 메뉴 폴더 선택.                                                                                                    | [    | M |
| 프로그램의 바로 가기 아이콘이 생성될 시작 메뉴 폴더를 선택하세요. 새로운 폴더를<br>폴더 이름을 입력하세요.                                                                                                    | 생성하려 | 면 |
| MagicInfo RCDS                                                                                                    |      |   |
| Accessibility<br>Accessories<br>Administrative Tools<br>Adobe Design Standard CS5,5<br>Adobe LiveCycle ES2<br>AhnLab<br>Autoway M+<br>Daum<br>DEVPIA<br>INCAInternet<br>INCAInternet<br>Intel<br>MagicLine4NX |      | ~ |
| < 뒤로 설치                                                                                                    | 취소   | 2 |

9. 설치가 완료되면 다음을 클릭하세요.

| MagicInfo RCDS 설치                                                                                                    |                      |
|----------------------------------------------------------------------------------------------------|----------------------|
| <b>설치 완료</b><br>설치가 성공적으로 완료되었습니다.                                                                                                    |                      |
| 완료                                                                                                    |                      |
| 파일 삭제: C:₩MagicInfo RCDS₩temp₩setJre_x64,bat<br>파일 삭제: C:₩MagicInfo RCDS₩temp₩setJre_x86,bat<br>파일 삭제: C:₩MagicInfo RCDS₩temp₩setTomcat8_x64,bat<br>파일 삭제: C:₩MagicInfo RCDS₩temp₩setTomcat8_x86,bat<br>폴더 삭제: C:₩MagicInfo RCDS₩temp₩<br>대상 폴더: C:₩MagicInfo RCDS₩temp₩<br>대상 폴더: C:₩MagicInfo RCDS<br>언인스톨러 생성: C:₩MagicInfo RCDS₩uninstall,exe<br>대상 폴더: C:₩Users₩user₩AppData₩Roaming₩Microsoft₩Windows₩Start Menu<br>바로 가기 생성: C:₩Users₩user₩AppData₩Roaming₩Microsoft₩Windows₩Start N<br>완료 | <b>∧</b><br>I₩<br>Me |
| < 위로 다음 >                                                                                                    | 취소                   |

10. 마침을 클릭하세요.

| 💌 MagicInfo RCDS 설치 |                                                           | _     |    | $\times$ |
|---------------------|-----------------------------------------------------------|-------|----|----------|
|                     | MagicInfo RCDS 설치 완료                                      |       |    |          |
|                     | MagicInfo RCDS의 설치가 완료되었습니다.<br>설치 프로그램을 마치려면 '마침' 버튼을 눌려 | 별 주세요 |    |          |
|                     |                                                           |       |    |          |
|                     | < 뒤로 마침                                                   |       | 취소 |          |

## RCDS 설치한 후에

MagicInfo Remote Content Download Server(이하 RCDS)를 적용하기 위해 MagicInfo Server의 설정파일을 수정한 후 서비스를 시작합니다.

MagicInfo Server 설정파일을 수정합니다.

- 텍스트 편집기로 %MAGICINFO\_PREMIUM\_HOME%₩conf₩config.properties 파일을 엽니다.
- amq broker use 항목을 "true"로 수정합니다.
- 만약 최초 설치된 MagicInfo RCDS가 다른 PC에 있다면, 그 PC의 IP Address를 amq.broker.ip 항목에 설정합니다.
- amq.broker.port 항혹은 61616을 그대로 유지합니다.

MagicInfo Premium Edition Server 서비스 시작

만약 MagicInfo Server 서비스 중지 중이라면 서비스를 시작합니다.

- 윈도우 키 + R 키를 동시에 누르면 실행 창이 나타납니다.
- 실행창에 services.msc를 입력하고 엔터를 치면 서비스 관리화면이 나타납니다.
- 이름이 "MagicInfo Premium Edition Server"인 서비스를 찾아 시작합니다.

### RCDS 업그레이드하기

설치되어 있는 MagicInfo Remote Content Download Server(이하 RCDS)를 최신 버전으로 업그레이드할 경우, 해당 컴퓨터의 사용 환경이 MagicInfo RCDS 최신 버전에 적합한지 확인하는 사전 점검 과정이 자동으로 실행됩니다.

사용 환경이 설치에 적합하지 않으면 업그레이드가 진행되지 않습니다.

프로그램 업그레이드 시 유의 사항 MagicInfo RCDS를 업그레이드하려면 최신 버전보다 낮은 버전이 설치되어 있어야 합니다.

## RCDS 제거하기

- 1. MagicInfo Remote Content Download Server(이하 RCDS)가 설치된 장치에서 시작 > 설정 > 앱을 클릭하세요.
- 2. 현재 설치된 앱 목록이 나타나면 MagicInfo RCDS를 선택하고 제거를 클릭하세요.
- 3. 프로그램 제거 확인 창이 나타나면 제거를 선택하세요.
- 4. 안내에 따라 프로그램을 제거합니다.
- 5. 제거 완료 창이 나타나면 완료를 클릭하세요.

참고 프로그램 제거 시 MagicInfo RCDS만 삭제됩니다

프로그램 제거 시 유의사항 만약 MagicInfo Server 서비스가 실행 중이라면 서비스를 중지합니다.

### RCDS 제거한 후에

최초 설치된 MagicInfo Remote Content Download Server(이하 RCDS)를 삭제한 경우 MagicInfo Server의 설정파일을 수정한 후 서비스를 시작합니다.

MagicInfo Server 설정파일 수정

MagicInfo Server 설정파일을 수정합니다.

- 텍스트 편집기로 %MAGICINFO\_PREMIUM\_HOME% ₩conf₩config.properties 파일을 엽니다.
- amq.broker.use 항목을 "false"로 수정합니다.

MagicInfo Premium Edition Server 서비스 시작

만약 MagicInfo Server 서비스 중지 중이라면 서비스를 시작합니다.

- 윈도우 키 + R 키를 동시에 누르면 실행 창이 나타납니다.
- 실행창에 services msc를 입력하고 엔터를 치면 서비스 관리화면이 나타납니다.

• 이름이 "MagicInfo Premium Edition Server"인 서비스를 찾아 시작합니다.